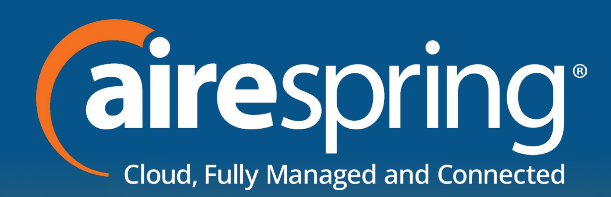

| <complex-block><complex-block></complex-block></complex-block>                                                                                                    | Oct 16, 2014   10:28:54 AM                                                                                                    | 2                  |                                         |                        | 19 - 14 A      |            |                              |           |                   |                     |
|----------------------------------------------------------------------------------------------------|----------------------------------------------------------------------------------------------------|--------------------|-----------------------------------------|------------------------|----------------|------------|------------------------------|-----------|-------------------|---------------------|
|                                                                                                    | OmniCenter Logged In As: demo                                                                                                    |                    |                                         |                        |                |            |                              | C         | Search            | Q                   |
| <complex-block><complex-block></complex-block></complex-block>                                                                                                    | At-A-Glance 🗢 Re                                                                                                    | eports             | lephony 🗢 🛛 Fa                          | avorites 🗢             |                |            | _                            |           |                   |                     |
|                                                                                                    | Outage: A<br>Service: A<br>Thresh: A                                                                                                    | Outage:            | E C C C C C C C C C C C C C C C C C C C | Thresh: 🔬<br>Server: 🌚 | Flow:          | Virtualiza | Host:<br>Guest:<br>DS Usage: |           |                   | ALERTS              |
| Is loss       Cos Rodan       Is un PU       Nency Error       Is windelt       Is number of the mediation of the mediation of the med                                             | Sector Sector Se | Sites Applications |                                         |                        |                |            |                              |           | Last updated: les | s than a minute ago |
| Add 10013       Cretigory       Status       CPU       Memory       Error       Disk       Bandwidth       Latency       Other         125 Sarvicas       Image: Status       Image: Status       Image                                                                                                    | 100.000                                                                                                    | Sector Categories  |                                         |                        |                |            |                              |           |                   |                     |
| Image: Service interview interview | 48 Hosts                                                                                                    | Category           | Status                                  | CPU                    | Memory         | Error      | Disk                         | Bandwidth | Latency           | Other               |
|                                                                                                    |                                                                                                    | Core Routers       | 4                                       | 0                      | <b>S</b>       |            | -                            | 0         | 0                 |                     |
| 124 Services         125 Thresholds         125 Thresholds         125 Thre                                                                                                    |                                                                                                    | Internal Services  | **                                      | 9                      | 0              | 0          | 9                            | 0         | 0                 | <b>4</b>            |
| 124 Services       0       0       0       0       0       0       0       0       0       0       0       0       0       0       0       0       0       0       0       0       0       0       0       0       0       0       0       0       0       0       0       0       0       0       0       0       0       0       0       0       0       0       0       0       0       0       0       0       0       0       0       0       0       0       0       0       0       0       0       0       0       0       0       0       0       0       0       0       0       0       0       0       0       0       0       0       0       0       0       0       0       0       0       0       0       0       0       0       0       0       0       0       0       0       0       0       0       0       0       0       0       0       0       0       0       0       0       0       0       0       0       0       0       0       0       0       0 <t< td=""><td></td><td>Vol B Poutors</td><td>*</td><td></td><td><b>S</b></td><td>×</td><td></td><td><u> </u></td><td></td><td></td></t<>                                                                                                    |                                                                                                    | Vol B Poutors      | *                                       |                        | <b>S</b>       | ×          |                              | <u> </u>  |                   |                     |
|                                                                                                    | 124 Services                                                                                                    | VoiP Routers       | <b>2</b>                                | <b>2</b>               | 0              | <b>2</b>   | 0                            | <b>e</b>  | <b>44</b>         | <b>4</b>            |
|                                                                                                    |                                                                                                    | New Davies         | 44                                      | 0                      | 0              | 0          | 0                            | 9         | 0                 | 0                   |
| Informative       Informative                                                                                                    |                                                                                                    | New Devices        | <b>S</b>                                | 9                      | 0              | 0          | ۲                            | ٢         | 9                 | <b>*</b>            |
|                                                                                                    |                                                                                                    | Internal Devices   | <b>S</b>                                | <b>S</b>               | <b>2</b>       | <b>2</b>   | <b>S</b>                     | 2         | <b>S</b>          | <b>2</b>            |
| 115 Thresholds                                                                                                    |                                                                                                    | Lab Routers        | <b>S</b>                                | <b>2</b>               | <b>a</b>       | <b>a</b>   | ۲                            | 2         | <b>a</b>          | 0                   |
|                                                                                                    | 315 Thresholds                                                                                                    | 7206 Routers       | <b>S</b>                                | 0                      | 0              | 0          | 0                            | 9         | 0                 | 2                   |
|                                                                                                    |                                                                                                    |                    |                                         |                        |                |            |                              |           |                   | _                   |
|                                                                                                    |                                                                                                    |                    |                                         |                        |                | *          |                              |           |                   | 40 au (14           |
|                                                                                                    |                                                                                                    |                    |                                         | G                      | н              |            | K                            |           |                   |                     |
|                                                                                                    |                                                                                                    |                    |                                         |                        |                |            |                              |           |                   |                     |
|                                                                                                    |                                                                                                    |                    |                                         | в                      | N              | M          |                              |           |                   |                     |
|                                                                                                    | -                                                                                                    |                    |                                         |                        |                | . ~        | 36                           | 1         | -                 |                     |
|                                                                                                    |                                                                                                    | comp               |                                         |                        |                | <b>M</b>   | 96<br>                       | manu      | -                 | Mark.               |
|                                                                                                    |                                                                                                    | Composition        | ~                                       |                        |                |            | 96<br>60m                    |           |                   | -                   |
|                                                                                                    | -                                                                                                    | 0                  |                                         |                        |                |            | JE<br>Com                    |           | -                 | -                   |
|                                                                                                    | -                                                                                                    |                    |                                         | В.<br>В.               |                |            | 96<br>00000                  |           | -                 | -                   |
|                                                                                                    |                                                                                                    |                    |                                         |                        |                |            | 96                           | R         |                   | and a               |
|                                                                                                    |                                                                                                    | CONBR              |                                         |                        | I <sup>N</sup> | ~          | 96<br>6077                   |           |                   | -                   |
|                                                                                                    |                                                                                                    |                    |                                         |                        | Ĩ              | ~          | 26                           |           |                   | -                   |

December 2019

AireNMS Overview and Navigation Guide This document is to guide users of AireNMS portal, to facilitate effective monitoring of network devices for availability and downtime, and analysis of important network elements.

- AireNMS is derived from two words: AireSpring + Network Monitoring System.
- AireSpring's Network Monitoring System is based on netreo OmniCenter solution (<u>http://www.netreo.</u> <u>com/</u>).
- AireNMS monitors CPEs (Customer Premise Equipment) in real-time for network availability, device health (CPU/memory) and network utilization.

# **Login to the Portal**

- Any AireSpring customer who requests access to AireNMS portal is given read-only access to the portal.
- The customer's dashboard is customized, so they are only able to view those devices assigned for their service/product purchased from AireSpring.
- AireSpring staff (NOC, Repair Center, Engineering and others) have access to ALL customer devices which are monitored in AireNMS.

Visit <u>https://airenms.airespring.com/</u> and login using the credentials provided to you.

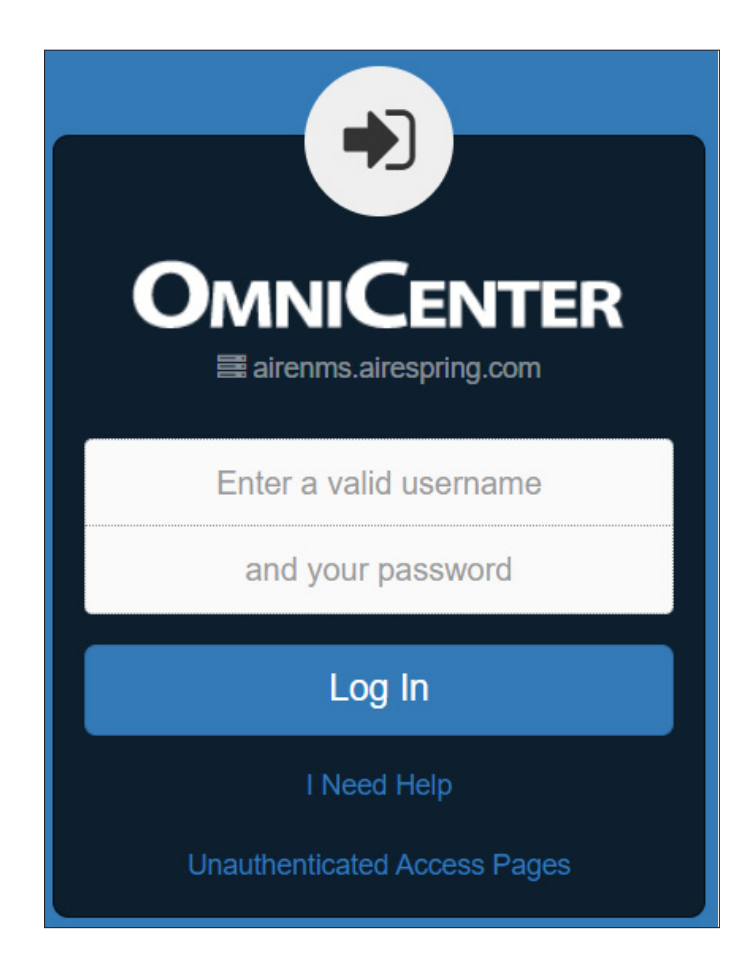

# **Overview once you log in**

(All Screenshots are just examples and will not hold true for every login)

- Once successfully logged in, you will see the default summary page or dashboard.
- The 'Consolidated View' will show you the overall availability of the devices categorized under different groups.

| OMNICENTER     | ñ       | QUICK VIEWS - | REPORTS - |               | ADMINISTRATION - | FAVORITES - | keywords | ۵ | 🛔 🕀 🎾 12 🖤 🚱 |
|----------------|---------|---------------|-----------|---------------|------------------|-------------|----------|---|--------------|
|                |         |               |           |               | Consolida        | ited        |          |   | slide view 📣 |
| Business Work  | flows C | Overview      |           |               |                  |             |          |   |              |
| Business Wo    | rkflows | 5             |           |               |                  |             |          |   | 6            |
| Infrastructure | Э       |               | 95.47     | 7% Web        |                  | 94.91%      | Mail     |   | 100%         |
| Windows Se     | rvers   |               | 100       | 0% Unix/Linux | Servers          | 99.64%      |          |   |              |
|                |         |               |           |               |                  |             |          |   |              |

• The 'DEVICES' section will show you the actual devices monitored.

We can select option of viewing by Category, by Site or by Strategic Group.

|                        | HOST              | S        | SERVICI                | ES       | THRESHO                       | LDS      | ANOMALIES      |
|------------------------|-------------------|----------|------------------------|----------|-------------------------------|----------|----------------|
| CATEGORIES             | STATE 0           | RoC \$   | STATE 0                | RoC ¢    | STATE +                       | RoC =    | STATE 0        |
| Velo Devices           | <b>462</b> 39 0 0 | -0.60% 🔪 | 939 98 0 0<br>1        | +0.61% 🥕 | 10.9k 0 3 0<br>6              | -0.01% 🔪 | Not configured |
| Adtran_Group_1 Routers | 300 <b>17 6 6</b> | -1.03% 🔪 | 828 35 0 0<br>0        | -0.46% 🔪 | 5179 0 0 0<br>0               | 0.00%    | Not configured |
| Adtran_Group_5 Routers | 674 13 6 0<br>0   | +0.04% 🗡 | 1406 26 0 0<br>1       | -0.13% 🔪 | 9145 0 3 0<br>4               | 0.00%    | Not configured |
| Adtran_Group_2 Routers | 411 13 0 0<br>0   | -0.06% 🔪 | 917 26 0 0<br>0        | -0.30% 🔪 | 6099 0 <b>1</b> 0<br><b>1</b> | +0.01% 🥕 | Not configured |
| New Devices            | 1204 12 0 0<br>0  | -0.16% 🔪 | 2437 37 1 0<br>2       | -0.63% 🔪 | 15.5k 0 0 0                   | 0.00%    | Not configured |
| Adtran_Group_4 Routers | 639 <b>12 8 8</b> | -0.29% 🔪 | 1322 25 0 0<br>2       | -6.20% 🔪 | 10.6k 0 1 0<br>4              | +0.01% 🥕 | Not configured |
| CONCENTRA-Med Routers  | 7 5 0 0 0         | -4.19% 🔪 | 23 10 0 0<br>0         | -3.34% 🔪 | 183 C O O                     | 0.00%    | Not configured |
| Cisco_Routers Routers  | 320 <b>4</b> 0 0  | +0.21% 🥕 | 980 <b>12 4</b> 0<br>1 | +0.19% 🥕 | 8570 0 0 0<br>3               | 0.00%    | Not configured |

# **Example of going to Actual Devices**

- Below is an example of an actual device in AireSpring Network (screenshots are just examples and will
  not hold true for every login)
- If you know the name of the device or its IPv4 address, you can search it in the global search bar:

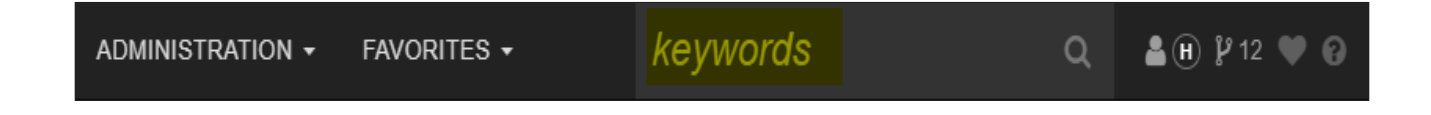

This example shows a search on the IPv4 address.

| A | QUICK VIEWS -      | REPORTS -   |    | ADMINISTRATION -  | FAVORITES -          |        | keywords | Q |
|---|--------------------|-------------|----|-------------------|----------------------|--------|----------|---|
|   |                    |             | C  | Global search res | ults for "12.247.209 | 9.170" |          |   |
|   |                    |             |    | Collaps           | e / Expand Results   |        |          |   |
|   | Interface and Inst | ance        |    |                   |                      |        |          | 2 |
|   | Customer_Name      |             | G. |                   | 12.247.209.170       |        |          |   |
|   | GigabitEtherne     | t1/45 (WAN) |    |                   |                      |        |          |   |

• Click the icon to the far right to see the details.

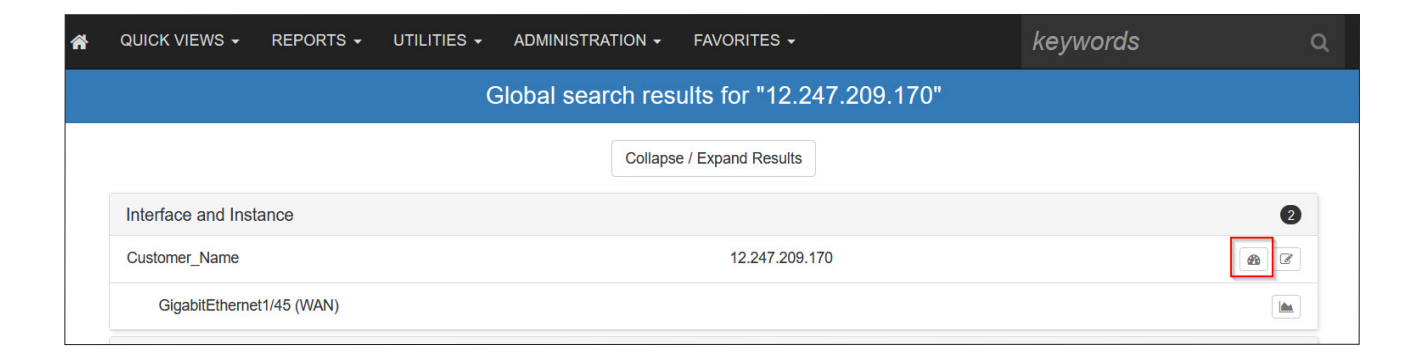

That step brings up another page with complete details of the device. You will see the complete details of the device, such as the Category under which it has been monitored, IPv4 address, location and host information.

|                              | UTILITIES - CUSTOM - FAVORITE    | s <del>-</del> |                                 | <b>*</b> 80         | ) þs 🌢 🖲 ð |
|------------------------------|----------------------------------|----------------|---------------------------------|---------------------|------------|
| DEVICE DASHBOARD             |                                  |                |                                 |                     | Reports -  |
| Customer_Name                |                                  | w Services Pe  | erformance Topolo               | gy Trends           |            |
|                              | ALL INTERFACES                   |                |                                 | Search:             |            |
| $\leftrightarrow$            |                                  |                | BANDWIDTH (%)                   | ERRORS<br>(ERR/SEC) |            |
| <b>₩</b>                     | NAME                             | SPEED          | IN ¢ OUT ¢                      | IN                  | TAGS 0     |
|                              | GigabitEthernet1/1 (LAN_HANDOFF) | 1 G ок         | *0% *0%                         | *0 *0               |            |
| 0 0 1 28                     | GigabitEthernet1/2 (LAN_HANDOFF) | 1 G ОК         | <b>★</b> 0.018 <b>★</b> 0.052 % | *0 *0               |            |
| CRITICAL REARING ACK HEALTHY | GigabitEthernet1/45 (WAN)        | 250 М ок       | <pre>* 0.208 % 0.072 %</pre>    | *0 *0               |            |
|                              | Vlan4000 (LAN)                   | 1 G OK         | <b>*</b> 0.016 <b>*</b> 0.050 % | *0 *0               |            |

• Host information will give you details of the equipment, like its uptime, serial number and firmware version. The interface utilization can be checked by clicking on the graph next to it.

| HOST INFORMATIO  | DN                                                                                                    | ^                                                |  |  |  |  |  |
|------------------|----------------------------------------------------------------------------------------------------|--------------------------------------------------|--|--|--|--|--|
| Current State    | UP                                                                                                    | Status Details                                   |  |  |  |  |  |
| Last Reboot Time | 80d 9h 40m 29s                                                                                                    |                                                  |  |  |  |  |  |
| Type of Device   | Cisco IOS Router                                                                                                    |                                                  |  |  |  |  |  |
| Category         | 4948 Switches                                                                                                    |                                                  |  |  |  |  |  |
| Site             | HQ LA                                                                                                    |                                                  |  |  |  |  |  |
| Address          | 7800 Woodley Ave Van Nuys, CA                                                                                                    | USA 91406                                        |  |  |  |  |  |
| Uptime           | Previous Month to<br>Month Date<br>100.00% 100.00% 100.00%                                                                                | 1d<br>6 100.00%                                  |  |  |  |  |  |
| Serial Number    | FOX1346G11P                                                                                                    |                                                  |  |  |  |  |  |
| Description      | Cisco IOS Software, Catalyst 450<br>Software (cat4500-ENTSERVICES<br>Version 15.0(2)SG6, RELEASE S<br>(fc1) Technical Support: http://www | 0 L3 Switch<br>3K9-M),<br>OFTWARE<br>w.cisco.com |  |  |  |  |  |

#### 6 AireNMS Overview and Navigation Guide

• The interface utilization can be checked by clicking on the graph next to it.

In this example, this device has three layer1 interfaces and one layer2 interface.

|                               |      |         |          |                     |                     | 9          | Search:     |      |   |
|-------------------------------|------|---------|----------|---------------------|---------------------|------------|-------------|------|---|
|                               |      |         |          | BANDWI              | IDTH (%)            | ERRORS     | (ERR/SEC)   |      |   |
| NAME                          | -    | SPEED 0 | STATUS 0 | IN ÷                | OUT \$              | IN ¢       | OUT ¢       | TAGS | 4 |
| GigabitEthernet1/1 (LAN_HANDO | OFF) | 1 G     | ОК       | <b>*</b> 0 %        | <b>*</b> 0%         | <b>*</b> 0 | <b>*</b> 0  |      |   |
| GigabitEthernet1/2 (LAN_HANDO | OFF) | 1 G     | ОК       | <b>*</b> 0.018<br>% | <b>*</b> 0.062<br>% | <b>*</b> 0 | <b>3</b> 0  |      |   |
| GigabitEthernet1/45 (WAN)     |      | 250 M   | ОК       | <b>*</b> 0.251<br>% | <b>*</b> 0.075<br>% | <b>*</b> 0 | <b>*</b> 0  |      |   |
| Vlan4000 (LAN)                |      | 1 G     | ОК       | <b>*</b> 0.017<br>% | <b>≉</b> 0.061<br>% | <b>*</b> 0 | <b>\$</b> 0 |      |   |

• Once the graph is clicked, we get the details about the network utilization (b/s and its multiple), physical error counts and round trip latency (seconds and its multiple), as shown below.

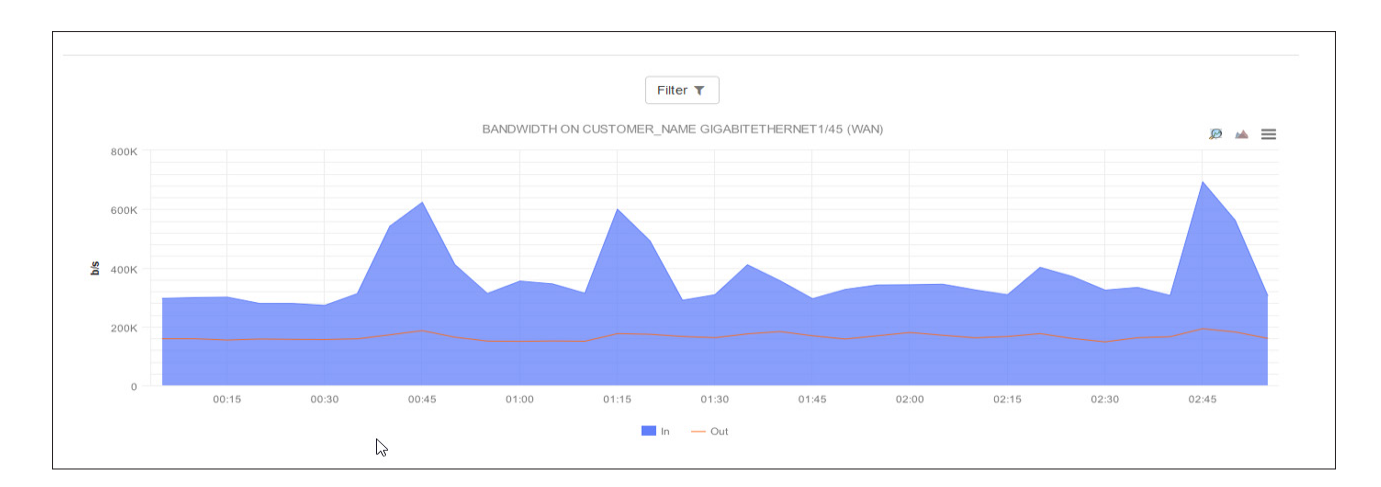

#### The second navigation tab is "Services"

- Check all the services being monitored by AireNMS for devices, and view their status.
- There are four possible states: OK, WARNING, CRITICAL and ACKNOWLEDGED.

|                                                            | utilities <del>-</del> | CUSTOM - FAVORITES -                                    | 📥 🛓 🛈 🎙 S 🖤 🚱 Q      |
|------------------------------------------------------------|------------------------|---------------------------------------------------------|----------------------|
| DEVICE DASHBOARD                                           |                        |                                                         | Reports -            |
| Customer_Name                                              | HQ LA                  | Overview Services Performan                             | ice Topology Trends  |
| SERVICES LIST                                              |                        |                                                         | 0000                 |
| Authentication                                             | OK                     |                                                         | 76d 14h 23m 48s 🗸 🗸  |
| PING                                                       | OK                     | Ping OK: Packet Loss 0%   RTA = 89.809 ms               | 7d 2h 25m 48s 🗸 🗸    |
| Auto-Monitor Interfaces                                    | ок                     | OK: No device repoll detected.                          | 76d 13h 48m 37s 🗸 🗸  |
| Configuration Save Check                                   | ACKNOWLEDGED           | CRITICAL: Configuration has been changed but not saved! | 76d 13h 3m 38s 🛛 🛃 🗸 |
| Cisco Hardware Check                                       | OK                     | No alarms.                                              | 76d 13h 48m 37s 🗸 🗸  |
| Check Interface Status on GigabitEthernet1/1 (LAN_HANDOFF) | OK                     | Interface 2 is UP.                                      | 62d 21h 7m 8s 🗸 🗸    |
| Check Interface Status on GigabitEthernet1/2 (LAN_HANDOFF) | ок                     | Interface 3 is UP.                                      | 75d 48m 48s 🗸 🗸      |
| Check Interface Status on GigabitEthernet1/45 (WAN)        | OK                     | Interface 46 is UP.                                     | 75d 48m 48s 🗸 🗸      |
| Check Interface Status on Vlan4000 (LAN)                   | ок                     | Interface 57 is UP.                                     | 75d 48m 48s 🗸 🗸      |

### The third tab shows "Performance"

Navigate to an individual parameter by clicking it (left hand side of the page).

| Customer_Name             | Cisco_Routers Routers 📕 1352035 | Overview       | Services | Performance | Topology | Trends     | ŧ |
|---------------------------|---------------------------------|----------------|----------|-------------|----------|------------|---|
| NAVIGATION                | LATENCY                         |                |          |             |          |            |   |
|                           | Round-trip Latency              |                |          |             |          |            | ^ |
| CPU     CPU Utilization   |                                 | 0 s<br>current |          | 0 s<br>avg  |          | 0 s<br>max |   |
| Memory  Memory Statistics | СРИ                             |                |          |             |          |            |   |
| Network                   | CPU Utilization                 |                |          |             |          |            | ~ |
|                           | MEMORY                          |                |          |             |          |            |   |
| A RELOANTO TOP            | Memory Statistics               |                |          |             |          |            | ~ |
|                           | NETWORK                         |                |          |             |          |            |   |
|                           | * INTERFACES (3)                |                |          |             |          |            | ~ |

•

#### The fourth tab shows "Topology"

• This tab is only available if there is a topology map configured for the device. In our example, we do not have any topology defined.

#### The fifth tab shows "Trends"

• This section indicates host uptime, service time and threshold time in graphical as well as percentage details.

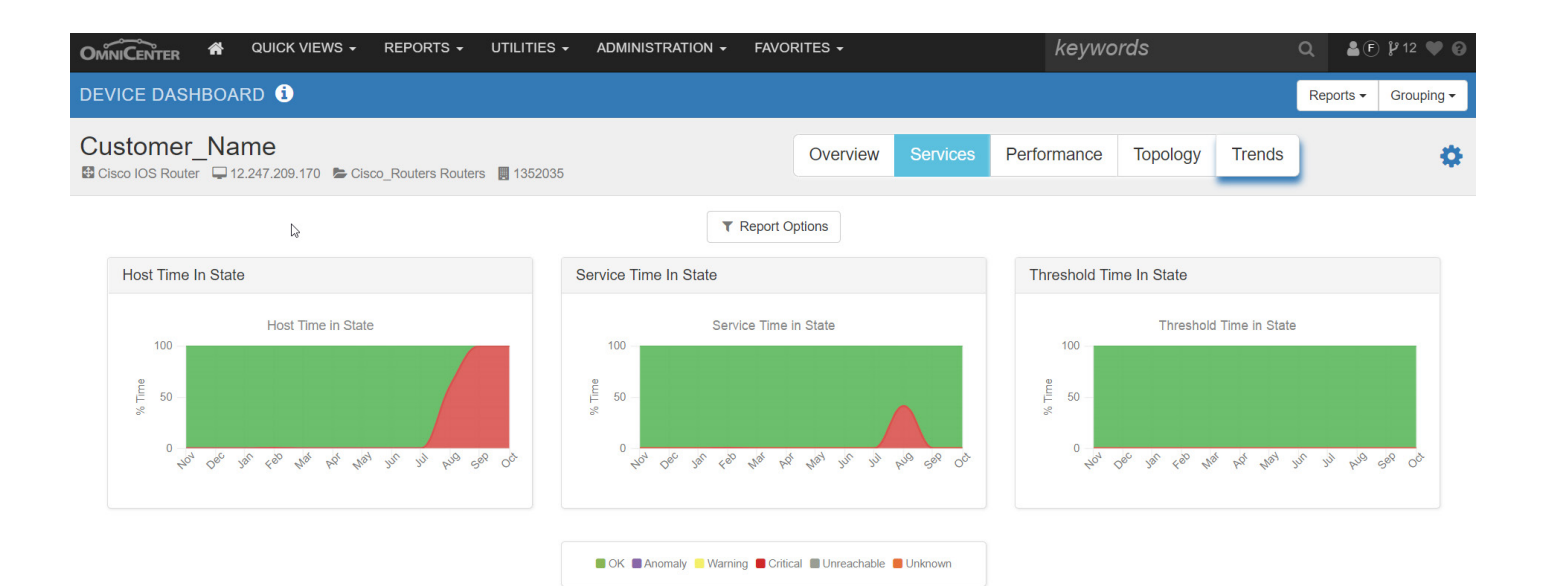

| Alert Details             |   |               |   |             |   |              |
|---------------------------|---|---------------|---|-------------|---|--------------|
| TYPE                      |   | LAST 24 HOURS |   | LAST 7 DAYS |   | LAST 30 DAYS |
| New Host Alerts           | 0 | No Change     | 0 | No Change   | 0 | No Change    |
| Host Renotify             | 0 | No Change     | 0 | No Change   | 0 | No Change    |
| Host Acknowledgments      | 0 | No Change     | 0 | No Change   | 0 | No Change    |
| Host Recoveries           | 0 | No Change     | 0 | No Change   | 0 | No Change    |
| New Service Alerts        | 0 | No Change     | 0 | No Change   | 0 | No Change    |
| Service Renotify          | 0 | No Change     | 0 | No Change   | 0 | No Change    |
| Service Acknowledgments   | 0 | No Change     | 0 | No Change   | 0 | No Change    |
| Service Recoveries        | 0 | No Change     | 0 | No Change   | 0 | No Change    |
| New Threshold Alerts      | 0 | No Change     | 0 | No Change   | 0 | No Change    |
| Threshold Renotify        | 0 | No Change     | 0 | No Change   | 0 | No Change    |
| Threshold Acknowledgments | 0 | No Change     | 0 | No Change   | 0 | No Change    |

# **Additional Utilities**

• On top of the page you can see additional utilities available to customize the page, reports or troubleshooting tools.

Individuals with knowledge of networking (system admins or IT professionals) can find some of the tools useful for troubleshooting like Ping/Trace or Looking Glass.

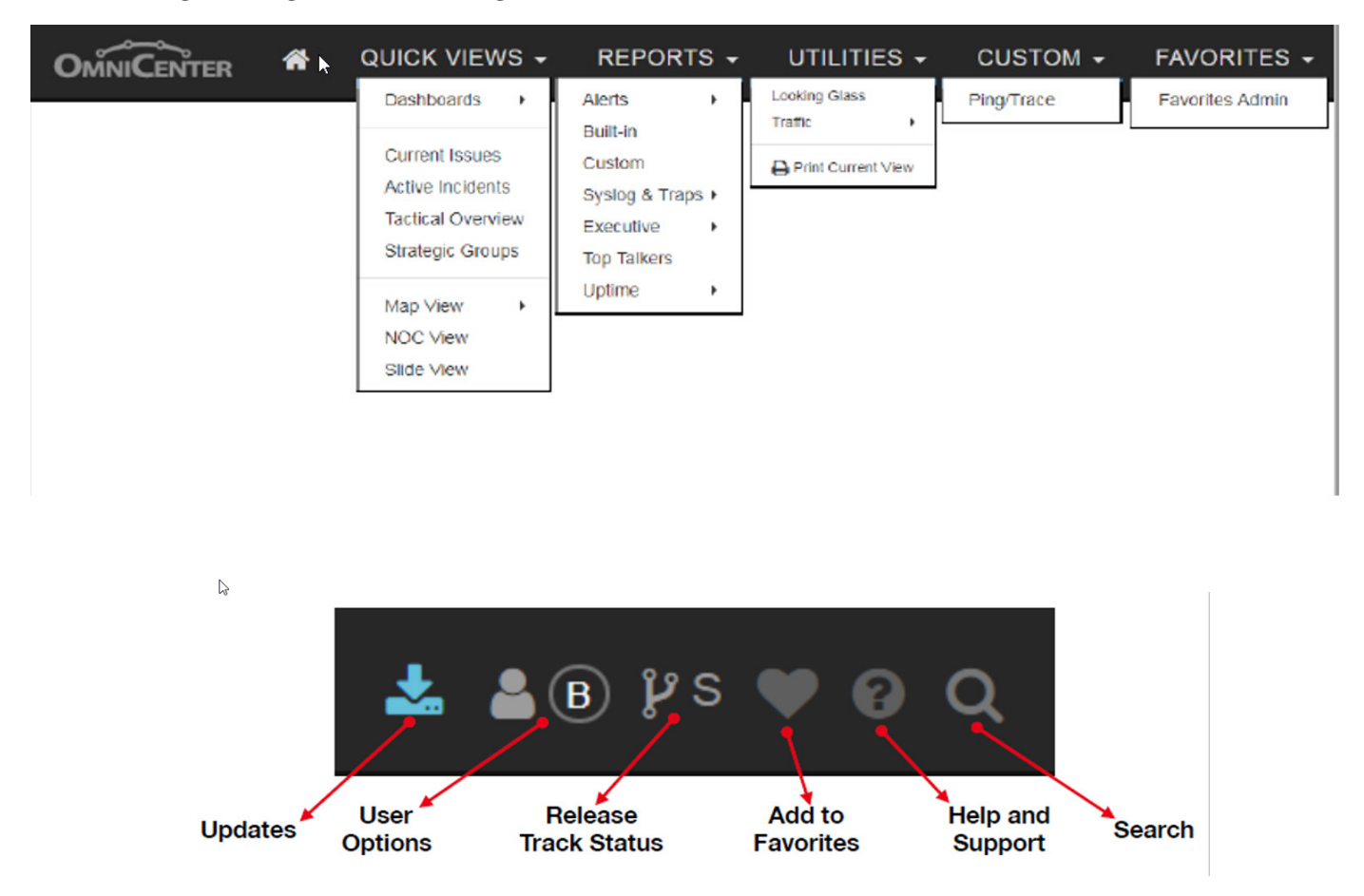

# Notes for AireNMS Users—

- Screenshots provided above to illustrate different features are only examples and will NOT be the same for the customer's AireNMS dashboard.
- Monitoring is done using SNMP between AireSpring managed CPEs and AireNMS server.
- AireNMS server is hosted in a Data Center in Los Angeles, CA. Latency, round trip time and other network parameters are monitored based on the physical distance between the actual device and AireNMS server.
- Ping times and latency will vary if individuals test it from any other network or physical location within United States or around the world.